**Conectamos mundos** 

Formación Docente: Eje Tecnológico

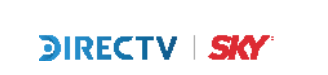

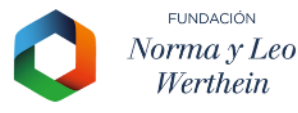

## ¿QUÉ OFRECEMOS?

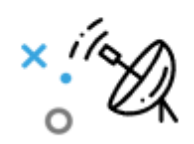

Contenidos por conexión satelital: grilla general de programación.

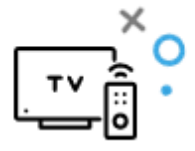

Un canal con contenidos educativos exclusivos: el 804.

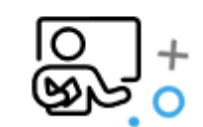

Fichas pedagógicas para docentes

en conexión a contenidos específicos.

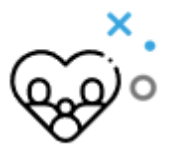

#### Fichas para las familias

en conexión a contenidos específicos.

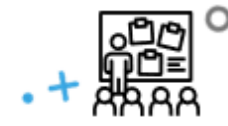

Talleres de formación con foco en pedagogías complementarias.

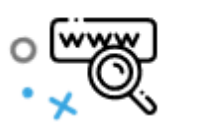

Página web: www.escuelaplus.com con grilla del canal educativo de Escuela+ actualizado semanalmente.

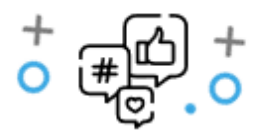

Distintas plataformas para acceder a los contenidos:

Web, Youtube y Kit especial para escuelas sin conexión.

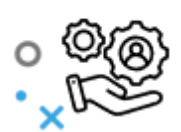

Servicio técnico gratuito.

### **CICLO DE FORMACIÓN 2024**

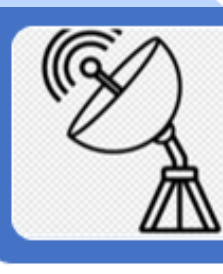

### EJE TECNOLÓGICO

• Acceso a la tecnología satelital y contenidos E+.

### Formación Docente

#### **EJE PEDAGÓGICO**

Ciclo de formación: Narrativas Digitales. Encuentros regionales, virtuales -

- Proyecto QUERIDOS HUMANOS
- Proyecto WICOMO

### **OBJETIVO FORMACIÓN EJE TECNOLÓGICO**

1- Conocer las plataformas digitales disponibles para acceder a los contenidos audiovisuales

2- Identificar Tres momentos para el uso del sistema de televisión satelital:

- a. NAVEGACIÓN.
- b. COSTRUCCIÓN DE VIDEOTECA.
- c. GESTION DEL CONTENIDO GRABADO

3-Identificar oportunidades pedagógicas incorporando materiales audiovisuales e la propuesta de enseñanza

Conocer y Disponibilizar los recursos y propuestas que Escuela Plus pone a disposición

#### **CONTROL REMOTO DIRECTV**

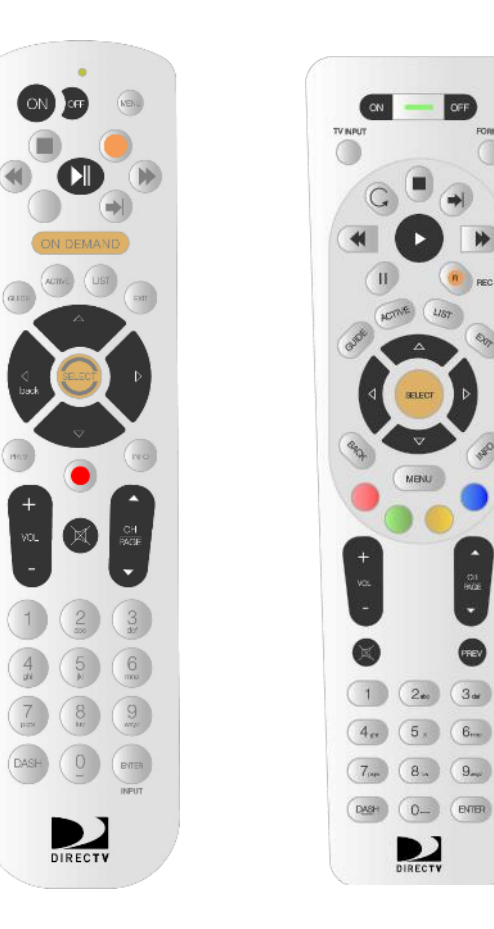

## EJE TECNOLÓGICO

### NAVEGACIÓN (Guía y control remoto)

## ୢୖୖ

Acceder a la grilla de canales

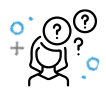

#### Para qué

Qué

explorar toda la programación disponible a través de los distintos grupos de canales (historia, animales, deportes, radio, internacionales...), así como el contenido específico del Escuela+

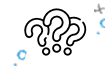

Cómo (botones)

GUIDE: ingresar a la programación FLECHAS / SELECT

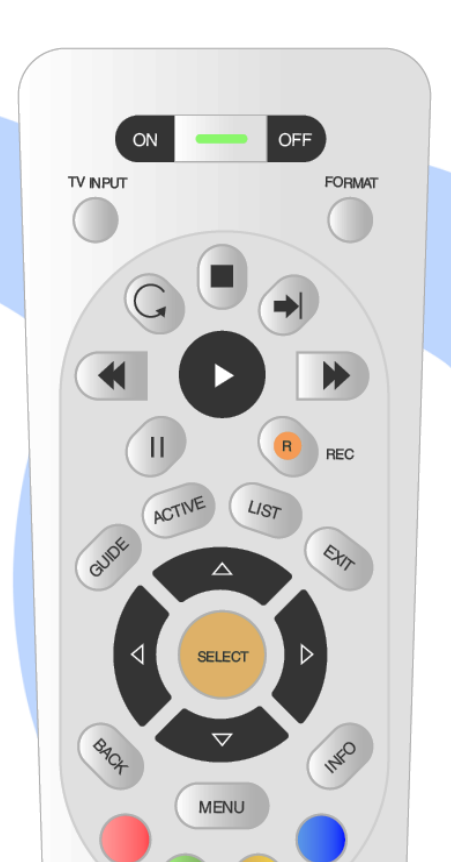

4

## EJE TECNOLÓGICO

VIDEOTECA (Grabar y programar grabación)

### ŷ<sup>\*</sup>. Qué

Construcción de la videoteca: crea tu propio Netflix

Para qué

Crear una biblioteca de contenidos propia con los mejores contenidos de cada canal, estructurada con el fin particular que cada profe prefiera y decida.

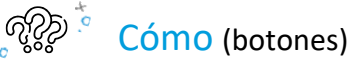

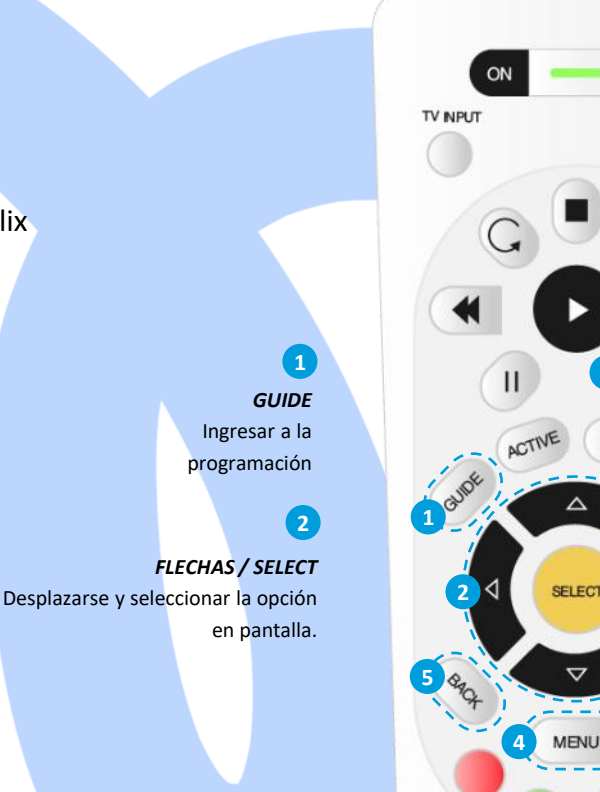

#### 3

OFF

FORMAT

#### REC "R"

Grabar programa sobre el que está posicionado.

- 1° Episodio
- 2° Serie
- 3° Desprogramar
- Programar una grabación a futuro

### 4

MENU

Ingresar a opción "buscar" para hallar programas.

#### 5

#### REGRESAR

- Exit = Salir de todo,
- Back = Regresar atrás una pantalla.

## EJE TECNOLÓGICO

### **GESTIÓN DEL CONTENIDO**

## က္ခ္နို Oué

*Gestión del contenido grabado:* todo el conocimiento en la palma de tu mano

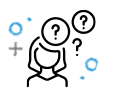

#### Para qué

Moverse por todo el contenido grabado con el objetivo de seleccionar los mejores contenidos y los más adecuados para cada ocasión

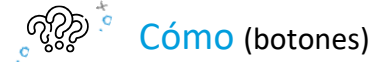

1 LIST Acceder al contenido televisivo almacenado en el Decodificador / Deco / DVR 2

FLECHAS / SELECT desplazarse y seleccionar la opción en pantalla.

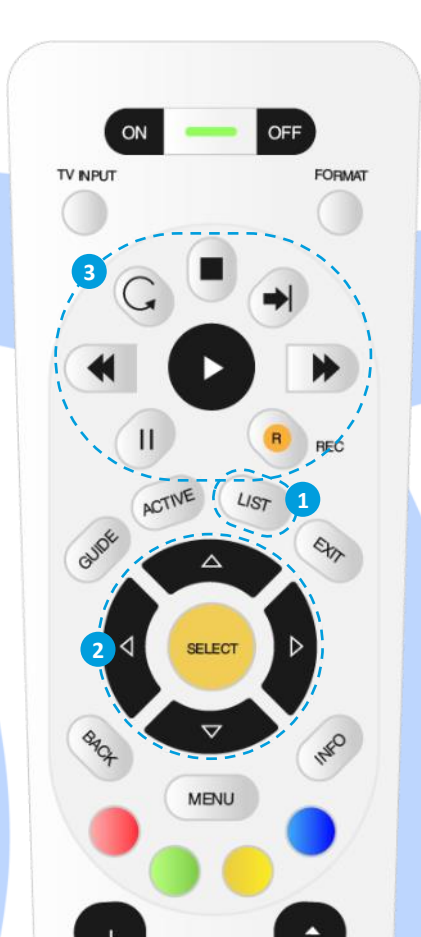

#### 3

**PLUS POWER** Manipular contenido televisivo.

4

## EJE TECNOLÓGICO

### **GESTIÓN DEL CONTENIDO**

## တ္ခ<sup>\*:</sup> Qué

*Gestión del contenido grabado:* todo el conocimiento en la palma de tu mano

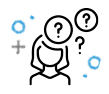

#### Para qué

Moverse por todo el contenido grabado con el objetivo de seleccionar los mejores contenidos y los más adecuados para cada ocasión

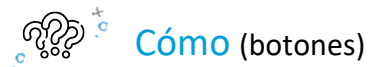

1 *REPETIR* Retrocede 6 segundos. Acumulable.

AVANZAR

Avanzar 30 segundos. Acumulable.

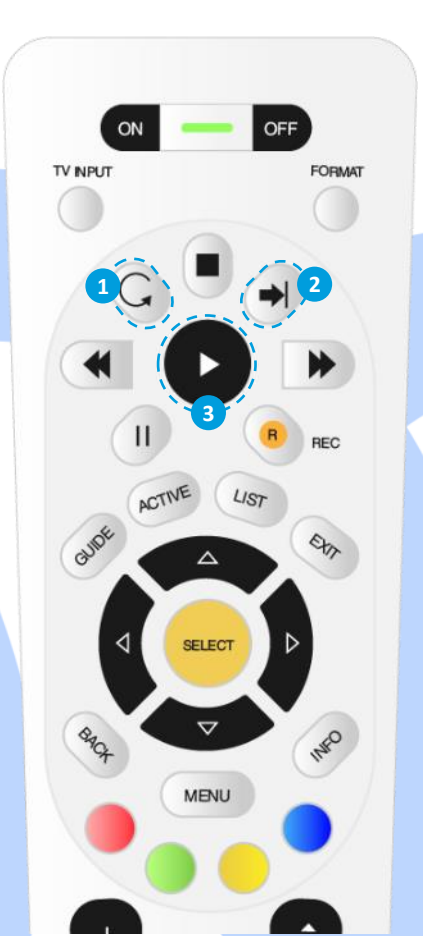

3

CÁMARA LENTA Mantener presionado y volver a presionar para reproducción normal.

4

### **ALGUNOS TEMAS TÉCNICOS**

#### EL CONTROL REMOTO NO FUNCIONA:

- Confirma que las baterías funcionan.
- Revisa que el Led verde encienda

#### LA TV ESTÁ EN NEGRO O LLUVIOSO:

 Asegura que el TV y decodificador estén conectados a corriente y encendidos

 selecciona la entrada de video del TV según donde está conectado el decodificador

#### APARECE "BUSCANDO SEÑAL DEL SATELITE 771":

- Verifica que los cables del Deco estén bien conectados
- Si actualmente llueve, espera que el clima mejore antes de reportar la falla.

 Si la falla tiene otro código, revisa el ChatBot si es posible solucionarla antes de comunicarte con un operador.

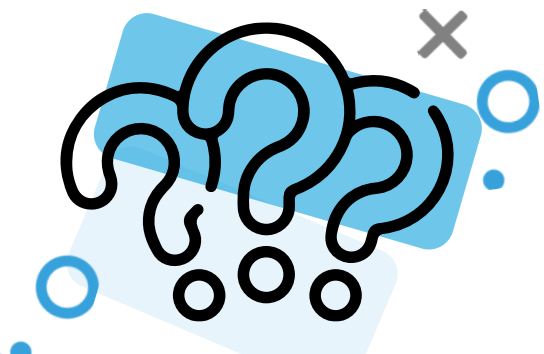

#### EL DECODIFICADOR NO GRABA:

- Verifica que los cables del Deco estén bien conectados
- Recuerda que si grabas 2 programas no podrás cambiar el canal (solo podrás ver un canal que está siendo grabado o un programa ya grabado).

#### EL CANAL NO ESTÁ DISPONIBLE:

- El canal no es parte de la programación

### WWW.ESCUELAPLUS.COM

Ingresa a la web del programa y encuentra los accesos rápidos a los recursos que te serán más útiles para aplicar Escuela+ en el aula.

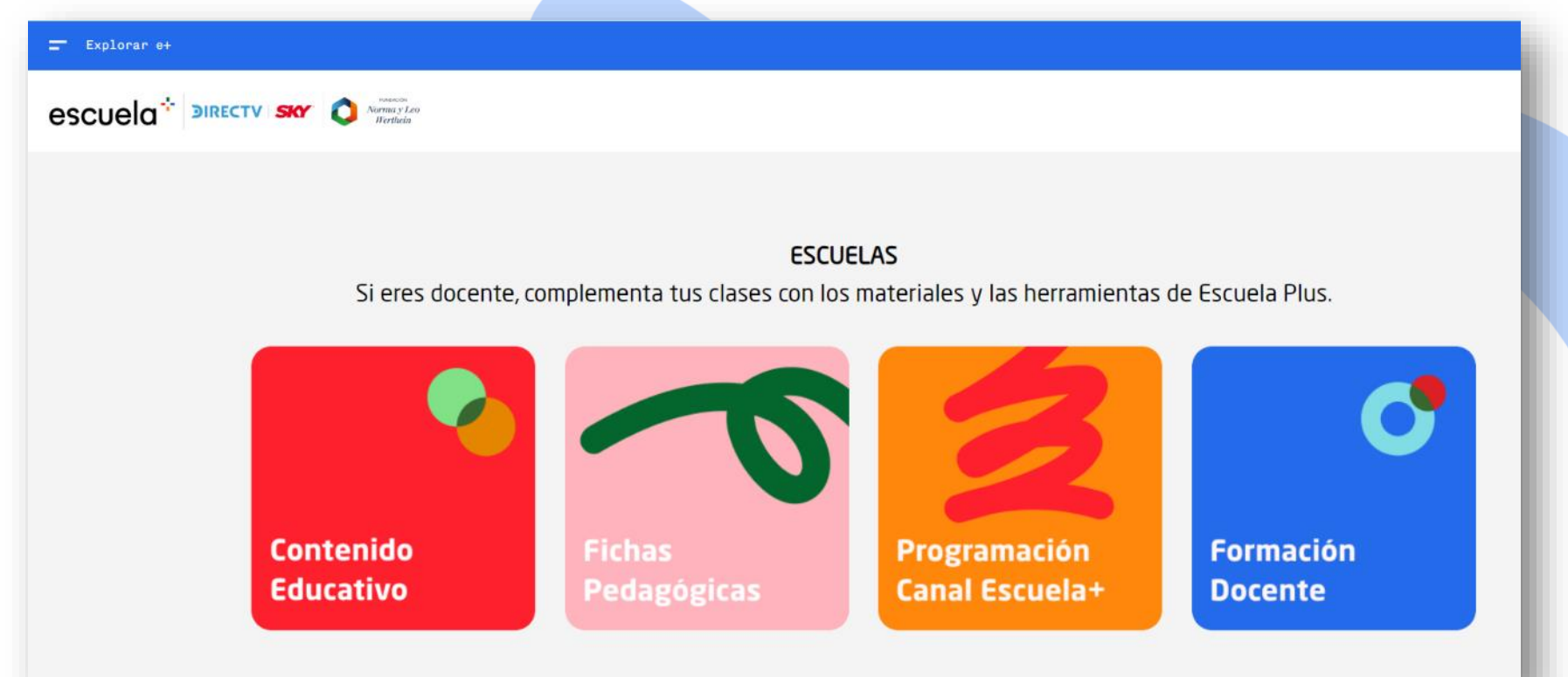

### CANAL ESCUELA+ (804/1804)

En la sección "Programación Canal Escuela+" encontrarás todos los contenidos educativos del canal y sus respectivos horarios y días.

## escuela

CHANNEL 804 / 1804 ESCUELA PLUS - VERSIONS METADATA

| DATE            | AR/UR | CH/VE | CO/PE/EC | EPG TITLE                                  | EPG EPISODE                                    | SUMMARY                                                  | LINK             |
|-----------------|-------|-------|----------|--------------------------------------------|------------------------------------------------|----------------------------------------------------------|------------------|
| Sep 2, 2024     | 6:00  | 5:00  | 4:00     | Feik Ñus                                   | Un mensajero engañoso                          | Pacha, Amapola y Gerardo son un divertido grupo de       | Ficha Pedagógica |
| Sep 2, 2024     | 6:15  | 5:15  | 4:15     | Escuela Circular                           | Plástico                                       | "Escuela Circular" fomenta en niñas y niños que su ex    | Ficha Pedagógica |
| Sep 2, 2024     | 6:25  | 5:25  | 4:25     | Ciudadania Digital                         | Los Ciudadanos Digitales que queremos ser      | En un mundo globalizado, todos somos ciudadanos di       |                  |
| <br>Sep 2, 2024 | 6:35  | 5:35  | 4:35     | Q4                                         | Descubriendo los Océanos 1                     | Serie desarrollada por The Quest Institute con el obje   |                  |
| Sep 2, 2024     | 6:40  | 5:40  | 4:40     | Mi Escuela                                 | Proyecto WAYWA, Los Órganos, Perú              | En "Mi Escuela" distintos jóvenes latinoamericanos re    | Ficha Pedagógica |
| Sep 2, 2024     | 6:55  | 5:55  | 4:55     | IACCIÓN!                                   | La Mirada Personal                             | ¿Te gustaría contar tus propias historias en imágenes?   | Ficha Pedagógica |
| <br>Sep 2, 2024 | 7:05  | 6:05  | 5:05     | Una Escuela Sustentable                    | Biodiversidad                                  | La 2da temporada de "Una Escuela Sustentable", reali     | Ficha Pedagógica |
| <br>Sep 2, 2024 | 7:10  | 6:10  | 5:10     | Gatipedia                                  | Servicio Meteorológico                         | Evaristo es un gato sabelotodo que nos explica, con m    | Ficha Pedagógica |
| Sep 2, 2024     | 7:20  | 6:20  | 5:20     | Gatipedia                                  | Semáforos                                      | Evaristo es un gato sabelotodo que nos explica, con m    | Ficha Pedagógica |
| Sep 2, 2024     | 7:30  | 6:30  | 5:30     | Aula Sustentable Escuela Plus Sobre Ruedas | El Habitar y las Técnicas Constructivas        | Te invitamos a descubrir Aula Sustentable Escuela Plu    | Ficha Pedagógica |
| <br>Sep 2, 2024 | 7:35  | 6:35  | 5:35     | Aprendiendo Ciencias con la NBA            | Floater (Tiro Flotado)                         | Greivis Vásquez, analiza jugadas de la NBA para prese    | Ficha Pedagógica |
| Sep 2, 2024     | 7:40  | 6:40  | 5:40     | Belleza Física                             | Las matemáticas de la Democracia / La ciencia  | Serie basada en el best seller "Física y Berenjenas": Er | Ficha Pedagógica |
| Sep 2, 2024     | 7:50  | 6:50  | 5:50     | Belleza Física                             | Chocolate y Calentamiento Global / La Gran Est | Serie basada en el best seller "Física y Berenjenas": Er | Ficha Pedagógica |
| <br>Sep 2, 2024 | 8:00  | 7:00  | 6:00     | Teatropedia                                | Isabella va a la Ópera                         | Acompaña a Isabella a conocer el mundo mágico de la      | Ficha Pedagógica |
| <br>Sep 2, 2024 | 8:30  | 7:30  | 6:30     | Canticuenticos                             | Si viene de la Tierra                          |                                                          |                  |
| Sep 2, 2024     | 8:35  | 7:35  | 6:35     | América Juega                              | Rivales no Enemigos                            | En este episodio, SOFI y SANTIAGO comentan la final      | Ficha Pedagógica |
| Sep 2, 2024     | 8:40  | 7:40  | 6:40     | Hola Pola                                  | Primeros Auxilios                              | Conoce a Pola, una gatita curiosa y extrovertida, que j  |                  |
| <br>Sep 2, 2024 | 8:50  | 7:50  | 6:50     | Lina y los amigos del arcoiris             | Una nube de terror                             | Lina y sus amigos insectos tendrán que luchar contra i   |                  |
| <br>Sep 2, 2024 | 9:05  | 8:05  | 7:05     | Feik Ñus                                   | Un mensajero engañoso                          | Pacha, Amapola y Gerardo son un divertido grupo de       | Ficha Pedagógica |
| <br>Sep 2, 2024 | 9:20  | 8:20  | 7:20     | Cuenta Cuentos                             | El nacimiento de las Estrellas                 | Fue a pedido de sus hijos que Clarice Lispector, una gr  | Ficha Pedagógica |
| Sep 2, 2024     | 9:30  | 8:30  | 7:30     | Escuela Circular                           | Economía Circular                              | "Escuela Circular" fomenta en niñas y niños que su ex    | Ficha Pedagógica |
| <br>Sep 2, 2024 | 9:40  | 8:40  | 7:40     | Ciudadania Digital                         | Dime qué compartes y te diré qué tan response  | En un mundo globalizado, todos somos ciudadanos di       |                  |
| <br>Sep 2, 2024 | 9:50  | 8:50  | 7:50     | Canticuenticos                             | Si viene de la Tierra                          |                                                          |                  |
| <br>Sep 2, 2024 | 9:55  | 8:55  | 7:55     | Mi Escuela                                 | Escuela Básica Lo Zarate, Chile                | En "Mi Escuela" distintos jóvenes latinoamericanos re    | Ficha Pedagógica |
| Sep 2, 2024     | 10:10 | 9:10  | 8:10     | Acción 2                                   | Caracoles y Programación                       | Consu es una programadora que nos abre las puertas       | Ficha Pedagógica |
| Sep 2, 2024     | 10:25 | 9:25  | 8:25     | Huerta en 4 pasos                          | Semilla y germinación                          | En esta serie aprenderás todo para realizar un huerto    |                  |

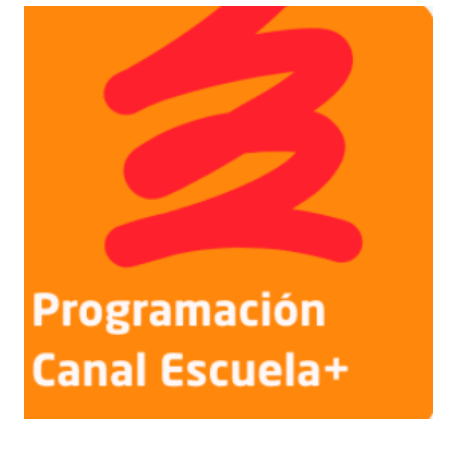

### CONTENIDO ESCUELA+: CANAL Escuela+ (804/1804) / escuelaplus.com

Además de en el Canal Escuela+, también puedes encontrar todos los contenidos en la sección "Contenido educativo" de la web del programa <u>www.escuelaplus.com</u>

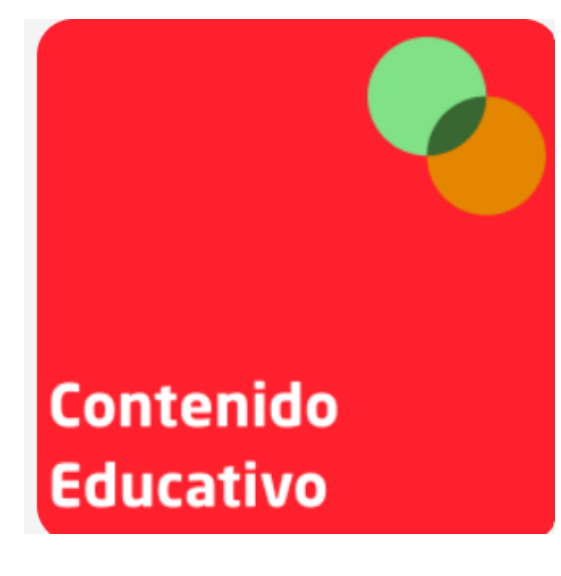

![](_page_12_Picture_4.jpeg)

4

¡ACCIÓN! Ep4: Cómo se cuenta una historia

Socio Escuela Plus

### FICHAS PEDAGÓGCAS: escuelaplus.com

![](_page_13_Figure_2.jpeg)

Los contenidos educativos cuentan con fichas pedagógicas, que sugieren cómo utilizar ese recurso audiovisual en el aula. Se acceden a ellas en la sección "Fichas Pedagógicas" en la web del programa www.escuelaplus.com

![](_page_13_Picture_4.jpeg)

#### HACEMOS FOCO EN EL CONOCER

Conoceremos el ciclo de vida del papel cuando se produce a partir de celulosa vírgen y qué hay que considerar a la hora de instalar un sistema de recuperación del papel de desecho en una escuela, para que haga posible un ciclo circular. A partir del video, proponemos indagar en el reciclaje artesanal de papel, permitiendo una comprensión más profunda. Conocer estos procesos permite tomar mejores decisiones y proyectar nuevos hábitos de consumo y descarte.

#### HACEMOS FOCO EN EL HACER

Proponemos analizar de qué manera se gestionan los desechos de papel en su escuela y a partir de la experiencia que muestra el video, armar un nuevo sistema, que se ajuste a su realidad y posibilidades. Además, pensar propuestas para Reducir y Reutilizar, como alternativas previas al reciclaje.

También se invita a reciclar papel de forma artesanal, a partir de materiales complementarios a este video.

#### HACEMOS FOCO EN EL SER

El CONOCER y el HACER siempre están vinculados al SER; por lo <u>tanto</u> proponemos indagar las experiencias y saberes previos, que generan vínculos afectivos con la experiencia presente. También poner de manifiesto emociones, sensaciones, creatividad e identidad a la hora de reciclar papel de forma artesanal, conectando lo personal con lo global. Buscamos que toda experiencia despierte siempre la reflexión, el trabajo grupal y la proyección de un mundo al que aspiramos.

### **CICLO DE FORMACIÓN 2024**

![](_page_14_Picture_2.jpeg)

Formación Docente

![](_page_14_Picture_4.jpeg)

### EJE TECNOLÓGICO

• Acceso a la tecnología satelital y contenidos E+.

![](_page_14_Picture_7.jpeg)

#### **EJE PEDAGÓGICO**

Ciclo de formación: Narrativas Digitales. Encuentros regionales, virtuales -

- Proyecto QUERIDOS HUMANOS
- Proyecto WICOMO

## FORMACIÓN EJE TECNOLÓGICO

Todas las formaciones virtuales del eje pedagógico del programa, que tienen como finalidad guiar en el uso pedagógico de los recursos audiovisuales, pueden encontrarlos en la sección de "Formación Docente" de la web del programa <u>www.escuelaplus.com</u>

![](_page_15_Picture_3.jpeg)

![](_page_15_Figure_4.jpeg)

![](_page_15_Picture_5.jpeg)

2024- WIKOMO. Producción de videos sobre las experiencias y saberes de los estudiantes. 1er....

![](_page_15_Picture_7.jpeg)

2024- Queridos humanos. Podcast para cuidar el medioambiente. 4to. Encuentro

FORMACIONES VIRTUALES

**ESCUELA PLUS** 

20 mil Me gusta • 21 mil seguidores

Publicacione

### **REDES SOCIALES: Facebook /Instagram**

Síguenos en nuestras redes sociales, entérate de las novedades del programa, nuevos estrenos, formaciones y se parte de nuestra comunidad educativa de Latinoamérica.

e ESCUELA PLUS Favoritos · 4 de octubre a las 11:00 a. m. · 😵

🞉 ¡Estamos renovando nuestra programación! 🎉

Muy pronto llegan a Escuela Plus nuevas series para inspirar a aprender y para disfrutar en familia. Para despertar la curiosidad y la mimaginación. Para seguir uniendo saberes de toda Latinoamérica.

A partir del 14 de octubre podrás disfrutar de nuestra nueva programación en el canal 804/1804 de DIRECTV, en nuestra web escuelaplus.com y en nuestro canal de YouTube. Puedes acceder a lo links en nuestro perfil.

¡Tenemos muchas ganas de compartir nuestras nuevas series contigo!

![](_page_16_Picture_8.jpeg)

### **REDES SOCIALES: Efemérides y temáticas específicas**

![](_page_17_Picture_2.jpeg)

Jugar juntos, ser amables con los demás y compartir son formas de alentar la cultura del respeto, de la convivencia y de la paz.

Compartimos un video de nuestra nueva serie "A mí también me pasa" para reflexionar con los estudiantes acerca de la importancia del buen trato y la empatía.

🔊 i... Ver más

![](_page_17_Picture_6.jpeg)

e 🖌 🛊 Favoritos · 26 de septiembre a las 1:00 pm · 🔇

🌳 el Día mundial de la salud ambiental. 🌳

¿Sabías que la salud de todas las personas está profundamente relacionada con el ambiente en que vivimos? La contaminación del aire, del agua y del suelo impactan negativamente en nuestra calidad de vida y pueden causar diversas enfermedades.

Aprovecha este día para trabajar en la escuela sobre la importancia de proteger el ambiente y de llevar una vida sustentable. ... **Ver más** 

![](_page_17_Picture_11.jpeg)

## escuela<sup>+</sup>

## ¡Gracias!

Escuela Plus www.escuelaplus.com Facebook: https://www.facebook.com/plusescueladirectv/ https://www.facebook.com/skyescolaplus/

Fundación NYLW Instagram: @fundacionleowerthein LInkedin: https://www.linkedin.com/company/fundaci%C3%B3n-leowerthein